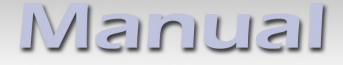

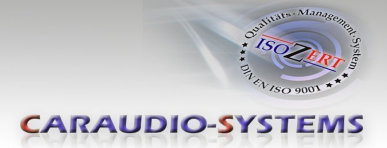

# v.LOGiC Intelligent Solution Interface

## **V4-NTG45**

Passend für Mercedes Benz Fahrzeuge mit COMAND Online NTG4.5 Navigation und Audio20 NTG45 System mit 4-Pin HSD LVDS-Anschluss

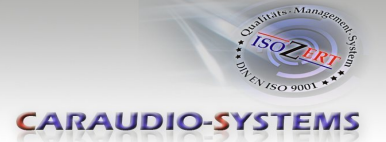

## Produktfeatures

- Plug und Play Media-Controller mit Bedienung über Werks-Infotainment
- Eigenes On-Screen Display für Einstellungsänderungen
- 2 Bildformat-Modi, 4:3 und Vollbild
- 3 AV-Eingänge
- Steuerung von After-Market Geräten (z.B. DVD-Player, DVD-Wechsler, ...) über das Werks-Infotainment
- 2 Schaltausgänge (+12V max. 1A), separat einstellbare Schaltkriterien (CAN, Zündung, Rückfahrkamera, Rückwärtsgang, Externe Navi)
- Freischaltung der Bildwiedergabe während der Fahrt (nur für die am v.LOGiC angeschlossenen (Audio-) Video-Quellen)
- Rückfahrkamera-Eingang
- Automatische Umschaltung auf Rückfahrkamera-Eingang beim Einlegen des Rückwärtsgangs aus allen Betriebs-Modi
- Automatisches Rückschalten vom Rückfahrkamera-Eingang einstellbar im OSD (Rückwärtsgang oder mit Nachlauf bis 20km/h)
- AV3 nutzbar für Frontkamera (automatische Umschaltung nach Einleitung des Parkvorgangs, automatische Rückschaltung bei 20km/h)
- Manuelles Umschalten auf Rückfahrkamera möglich
- Manuelles Rückschalten von Rück- und Frontkamera (Abbruch der automatischen Umschaltung) möglich
- Kompatibel mit allen Werks-Video-Anwendungen (z.B. Rückfahrkamera, DVD-Wechsler, TV-Tuner)
- Rear-Seat-Entertainment Ausgang für am v.LOGiC angeschlossene AV-Quellen
- USB Update-Port für Software-Updates durch den Endverbraucher

### **Optionale Erweiterungen**

• Fernbedienungsset zum Steuern des v.LOGiC und der wichtigsten Funktionen aller angeschlossenen und unterstützten AV-Quellen mit einer Fernbedienung

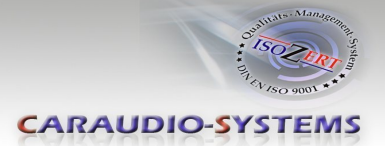

### Inhaltsverzeichnis

### 1. Vor der Installation

- 1.1. Lieferumfang
- 1.2. Überprüfung der Kompatibilität mit Fahrzeug und Zubehör
- 1.3. Einstellungen der Dip-Schalter der Interface-Box V4C-M613
- 1.4. LED's der Interface-Box V4C-M613

### 2. Anschluss Schema

### 3. Installation

- 3.1. Verbindung Interface-Box und Kabelsätze
- 3.2. Verbindung zum Werks-Monitor
- 3.3. Quadlock-Stecker
- 3.4. Verbindung zum Fahrzeug-AUX-Eingang
- 3.5. Anschluss von Peripheriegeräten
- 3.5.1. AV-Quelle(n)
- 3.5.2. After-Market Frontkamera
- 3.5.2.1. Verbindung zur After-Market Frontkamera
- 3.5.2.2. Einstellungen bei Anschluss einer After-Market Frontkamera
- 3.5.3. After-Market Rückfahrkamera
- 3.5.3.1. Verbindung zur After-Market Rückfahrkamera
- 3.5.3.2. Einstellungen bei Anschluss einer After-Market Rückfahrkamera
- 3.5.4. Rear-Seat-Entertainment
- 3.5.5. Konfigurierbare Schaltausgänge
- 3.6. Bildeinstellungen

### 4. Bedienung

- 4.1. OSD On-Screen Display
- 4.1.1. OSD Bedienung
- 4.1.2. OSD Zusätzliche Einstellmöglichkeiten
- 4.2. TV-Freischaltungsfunktion
- 4.3. v.LOGiC als aktuelle AV-Quelle anwählen
- 4.4. Gerätesteuerungsebenen belegen
- 4.5. Steuerung der angeschlossenen AV-Quellen

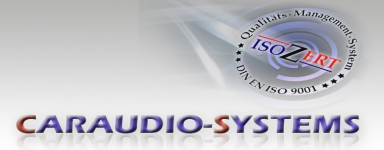

- 5. Technische Daten
- 6. Anschlüsse (Interface-Box)
- 7. Technischer Support

Anhang A – Gerätesteuerungstabelle Anhang B - Fernbedienungsfunktionen

### **Rechtlicher Hinweis**

Der Fahrer darf weder direkt noch indirekt durch bewegte Bilder während der Fahrt abgelenkt werden. In den meisten Ländern/Staaten ist dieses gesetzlich verboten. Wir schließen daher jede Haftung für Sach- und Personenschäden aus, die mittelbar sowie unmittelbar durch den Einbau sowie Betrieb dieses Produkts verursacht wurden. Dieses Produkt ist, neben dem Betrieb im Stand, lediglich gedacht zur Darstellung stehender Menüs (z.B. MP3 Menü von DVD-Playern) oder Bilder der Rückfahrkamera während der Fahrt.

Veränderungen/Updates der Fahrzeugsoftware können die Funktionsfähigkeit des Interface beeinträchtigen. Softwareupdates für unsere Interfaces werden Kunden bis zu einem Jahr nach Erwerb des Interface kostenlos gewährt. Zum Update muss das Interface frei eingeschickt werden. Kosten für Ein- und Ausbau werden nicht erstattet.

Seite

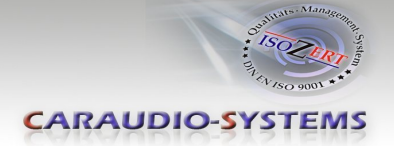

## 1. Vor der Installation

Vor der Installation sollte dieses Manual durchgelesen werden. Für die Installation sind Fachkenntnisse notwendig. Der Installationsort muss so gewählt werden, dass die Produkte weder Feuchtigkeit noch Hitze ausgesetzt sind.

### 1.1. Lieferumfang

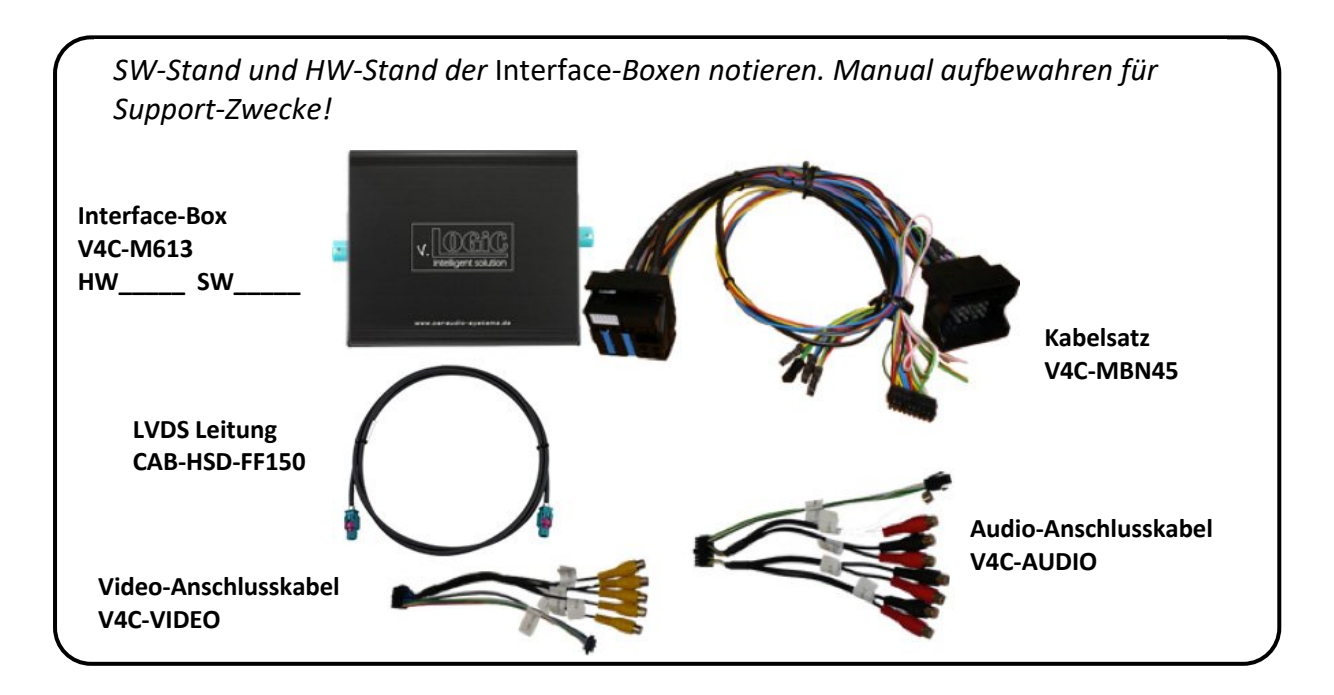

### 1.2. Überprüfung der Kompatibilität mit Fahrzeug und Zubehör

| 1 |                       |                                                                                                    | ٩ |
|---|-----------------------|----------------------------------------------------------------------------------------------------|---|
|   | Voraussetzungen       |                                                                                                    |   |
|   | Fahrzeug              | Mercedes Benz mit 6" / 7" Monitor und 4-Pin HSD LVDS-Anschluss                                                                                                    |   |
|   | System                | COMAND Online NTG4.5, Audio20 NTG4.5                                                                                                    |   |
|   | Audio-AUX             | Ein Audio-AUX-Eingang ist notwendig. Dieser kann an der Head-<br>Unit bereits vorhanden sein. Wenn nicht, muss der Audio-AUX-<br>Eingang der Head-Unit per Diagnose-Computer kodiert werden. |   |
|   | Einschränkungen       |                                                                                                    |   |
|   | Werks-Media-Interface | Bei vorhandenem Werks-Media-Interface unterscheidet sich der<br>Audio-Anschluss, bitte Hinweis im Kapitel "Verbindung zum<br>Fahrzeug-AUX-Eingang" beachten!                                 |   |
|   |                       |                                                                                                    | , |

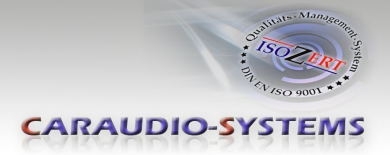

#### 1.3. Einstellungen der Dip-Schalter der Interface-Box V4C-M613

Dip 1 auf der Rückseite der Interface-Box V4C-M613 dient zur Einstellung des Monitortyps:

| System                     | Dip 1 | Dip 2 | Dip 3 |
|----------------------------|-------|-------|-------|
| COMAND Online NTG4.5       | ON    | OFF   | OFF   |
| Audio20 NTG4.5 – Version 1 | OFF   | OFF   | OFF   |
| Audio20 NTG4.5 – Version 2 | OFF   | ON    | OFF   |

Nach jeder Veränderung der Dip-Schalter-Einstellung muss ein Stromreset der v.LOGiC Interface-Box durchgeführt werden!

### 1.4. LED's der Interface-Box V4C-M613

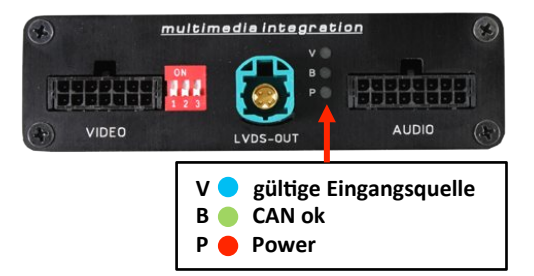

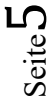

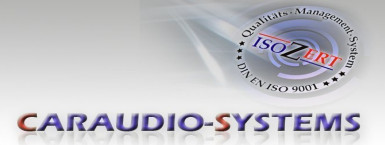

## 2. Anschluss Schema

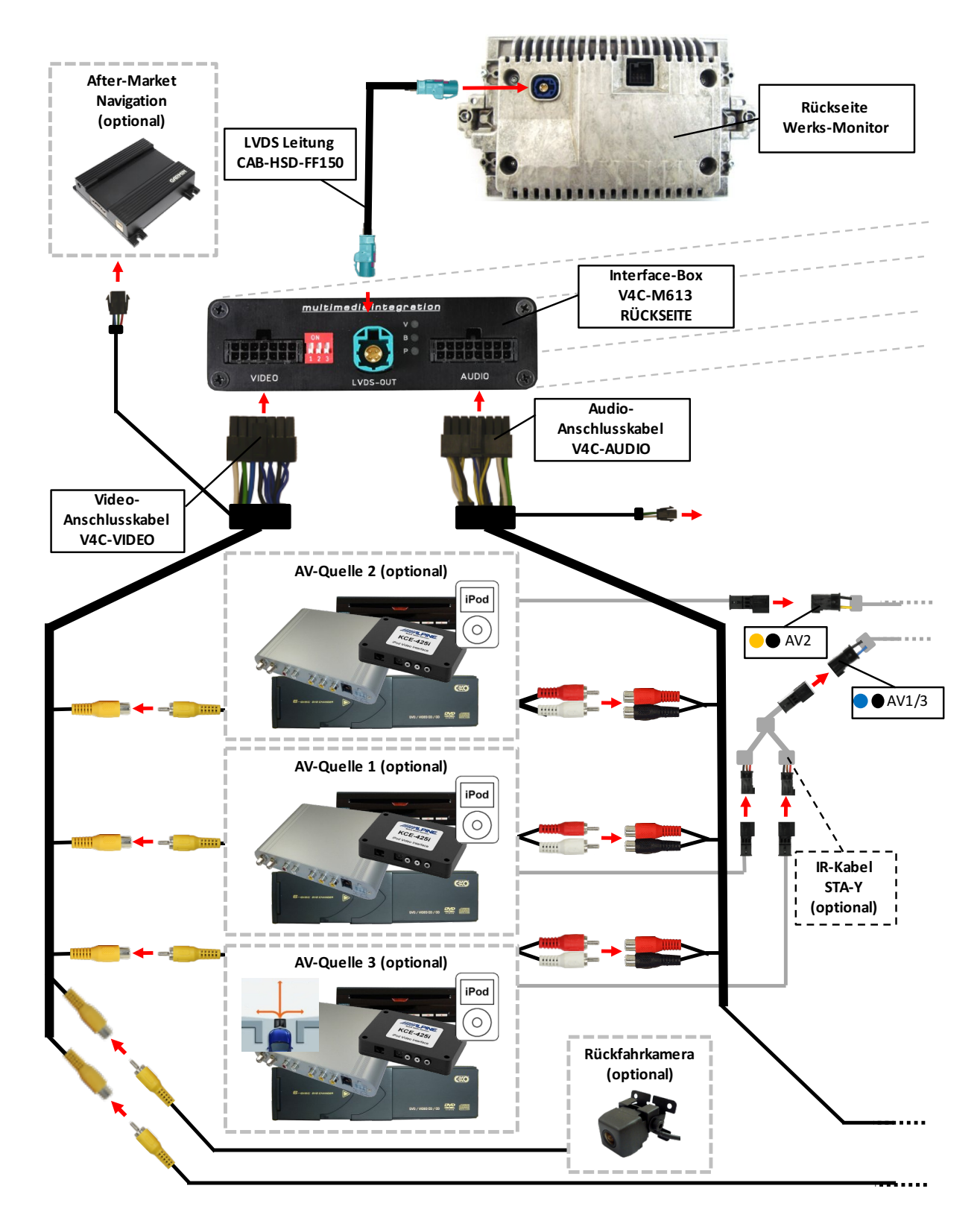

Seite 6

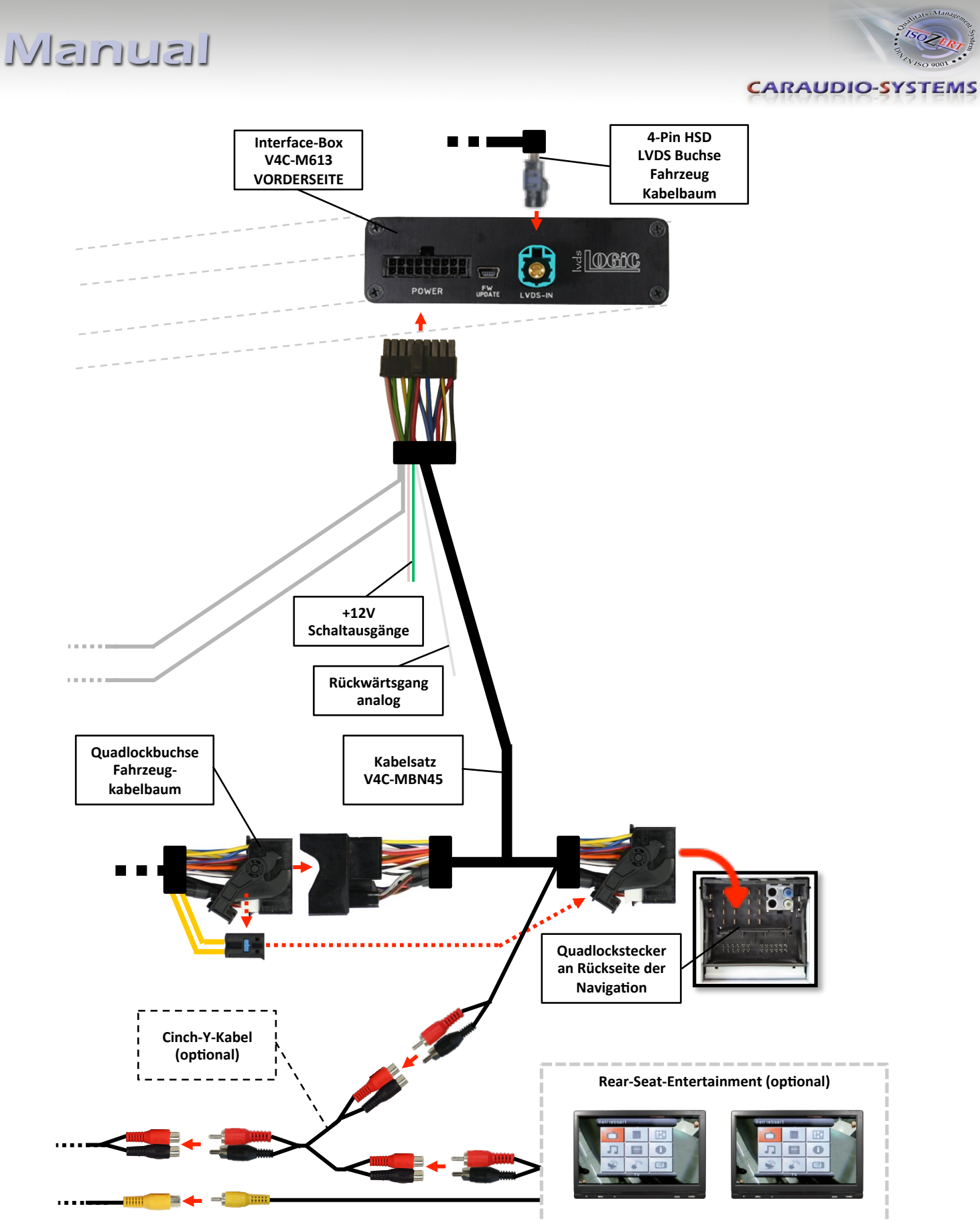

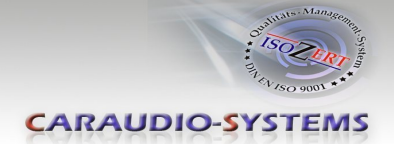

### 3. Installation

Zündung ausstellen und Fahrzeugbatterie nach Werksangaben abklemmen! Darf gemäß Werksangaben die Fahrzeugbatterie nicht abgeklemmt werden, reicht es in den meisten Fällen aus, das Fahrzeug in den Sleep-Modus zu versetzen. Sollte dieses nicht funktionieren, kann die Fahrzeugbatterie mit einer Widerstandsleitung abgeklemmt werden.

Das Interface benötigt Dauerstrom. Kommt die Spannungsversorgung nicht direkt von der Fahrzeugbatterie, muss überprüft werden, ob die Spannungsversorgung dauerhaft und startstabil ist.

Vor der Verlegung der Kabel und der Verbauung des Interface sollten alle eingebauten Geräte und Werksfunktionen im Rahmen eines Probelaufes getestet werden!

Eine evtl. nötige Kodierung des Audio-AUX-Eingangs vor dem Einbau vornehmen!

Das Interface wird an der Rückseite des Fahrzeugmonitors und an der Rückseite des Navigationsrechners installiert.

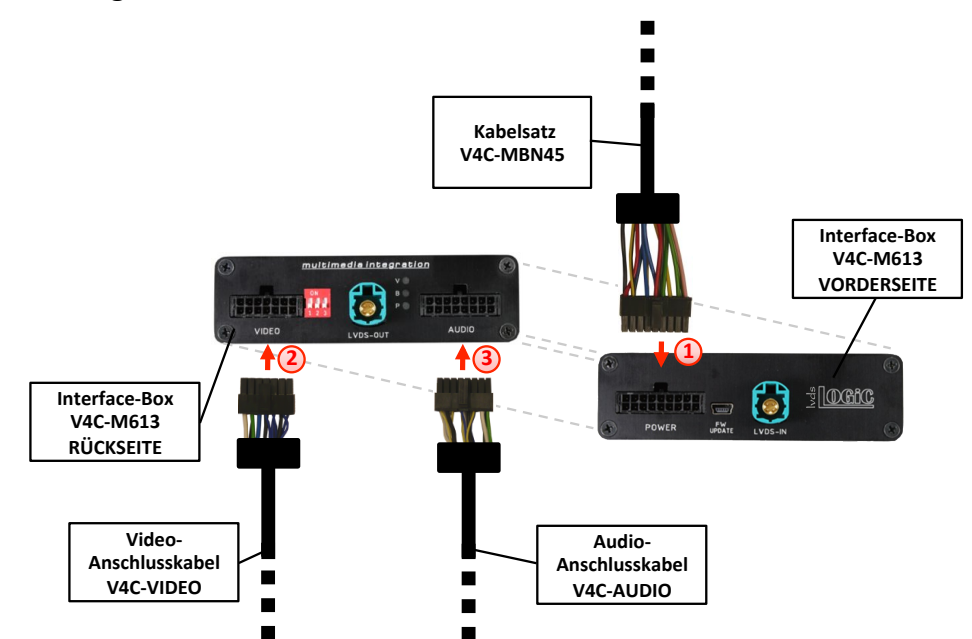

### 3.1. Verbindung Interface-Box und Kabelsätze

- Die 18-Pin Micro-Fit Buchse des Kabelsatzes V4C-MBN45 mit dem 18-Pin Micro-Fit Stecker (Power) auf der Vorderseite der Interface-Box V4C-M613 verbinden.
- 2 Die 14-Pin Micro-Fit Buchse des Video-Anschlusskabels V4C-VIDEO mit dem 14-Pin Micro-Fit Stecker (VIDEO) auf der Rückseite der Interface-Box V4C-M613 verbinden.

Die 16-Pin Micro-Fit Buchse des Audio-Anschlusskabels V4C-AUDIO mit dem 16-Pin Micro-Fit Stecker (AUDIO) auf der Rückseite der Interface-Box V4C-M613 verbinden.

Seite 8

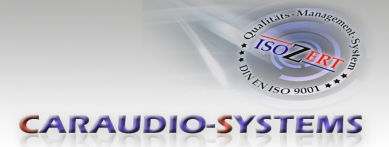

### 3.2. Verbindung zum Werks-Monitor

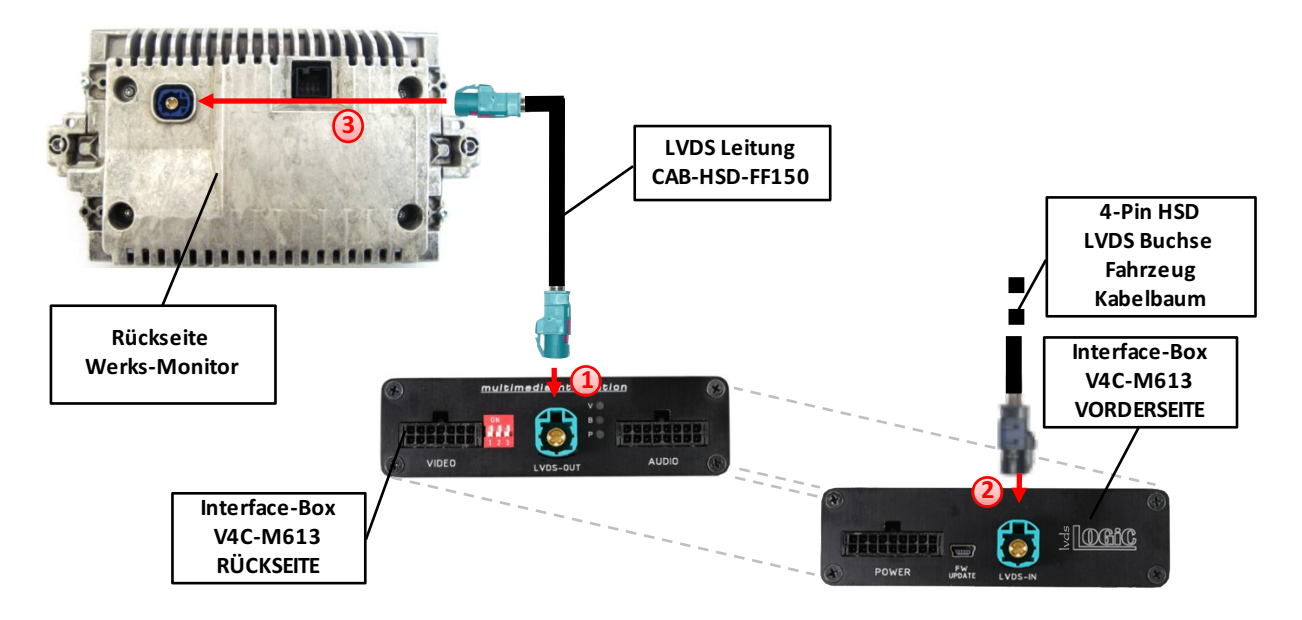

- Die gerade 4-Pin HSD LVDS Buchse der LVDS Leitung CAB-HSD-FF150 mit dem 4-Pin HSD LVDS Stecker (LVDS-OUT) an der Rückseite der Interface-Box V4C-M613 verbinden.
- 2 Die 4-Pin HSD LVDS Buchse des Fahrzeug-Kabelbaums an der Rückseite des Werks-Monitors abstecken und mit dem 4-Pin HSD LVDS Stecker (LVDS-IN) an der Vorderseite der Interface-Box V4C-M613 verbinden.
- Die gewinkelte 4-Pin HSD LVDS Buchse der LVDS Leitung CAB-HSD-FF150 mit dem 4-Pin HSD LVDS Stecker des Werks-Monitors verbinden.

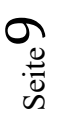

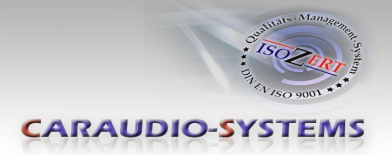

### 3.3. Quadlock-Stecker

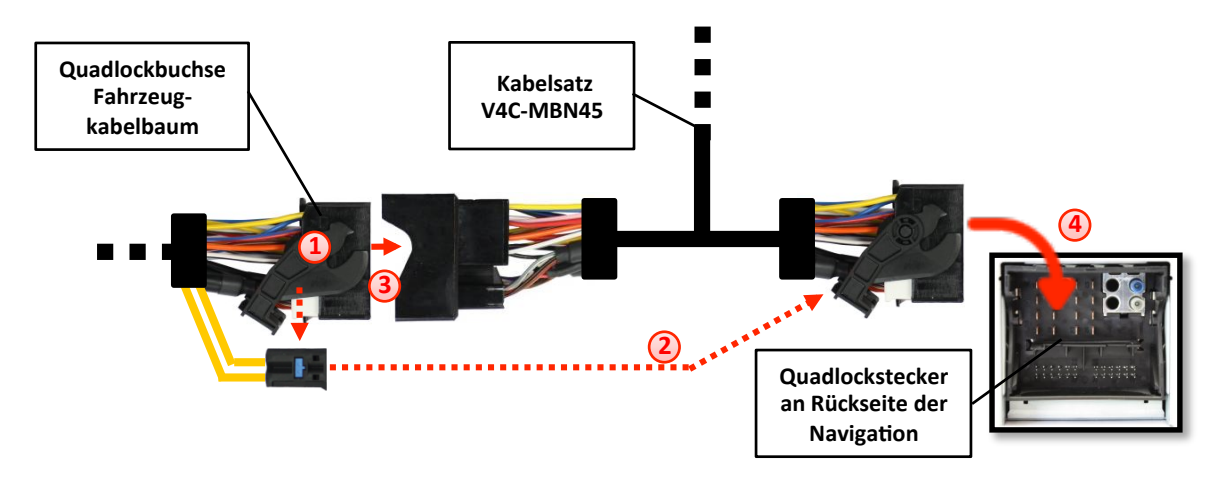

- Die Quadlock-Buchse des Fahrzeugkabelbaums an der Rückseite der Navigationseinheit abstecken
- 2 Die Lichtwellenleiter aus der Quadlock-Buchse des Fahrzeugkabelbaums ausstecken und an gleicher Stelle in die Quadlock-Buchse des Kabelsatzes V4C-MBN45 einstecken.
- 3 Die Quadlock-Buchse des Fahrzeugkabelbaums mit dem Quadlock-Stecker des Kabelsatzes V4C-MBN45 verbinden.
  - Die Quadlock-Buchse des Kabelsatzes V4C-MBN45 mit dem Quadlock-Stecker des Navigationsrechners verbinden.
  - Die CAN-Bus Leitungen am V4C-MBN45 Kabelsatz wie folgt verbinden:

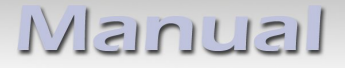

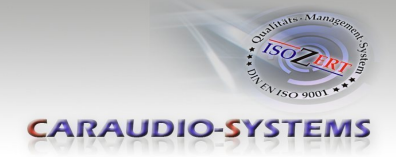

#### Comand Online NTG 4.5 (nicht C-Klasse W204) und Audio20 NTG4.5:

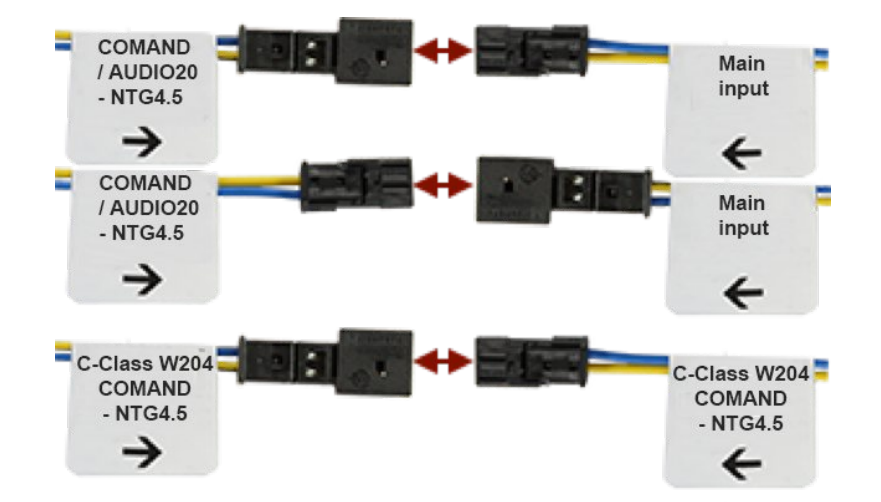

Comand Online NTG 4.5 (nur C-Klasse W204):

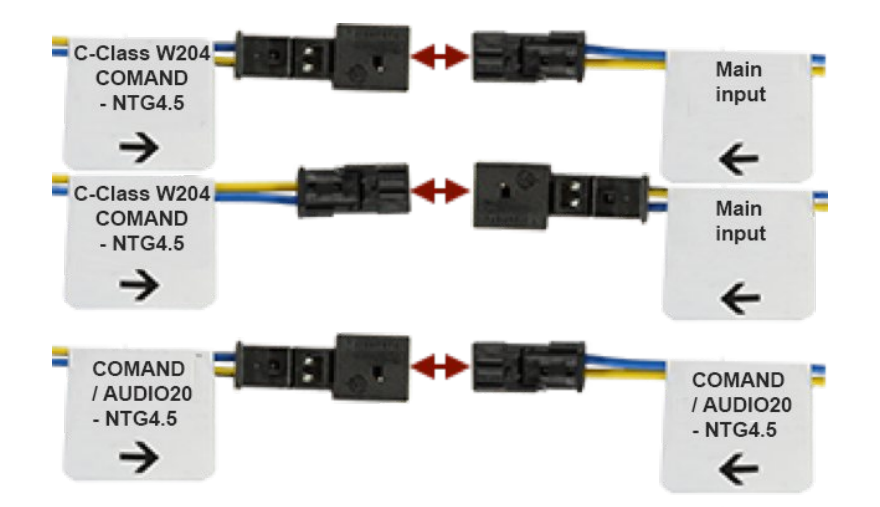

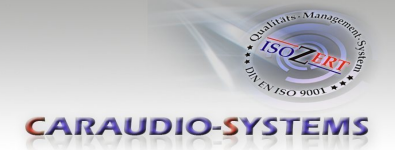

### 3.4. Verbindung zum Fahrzeug-AUX-Eingang

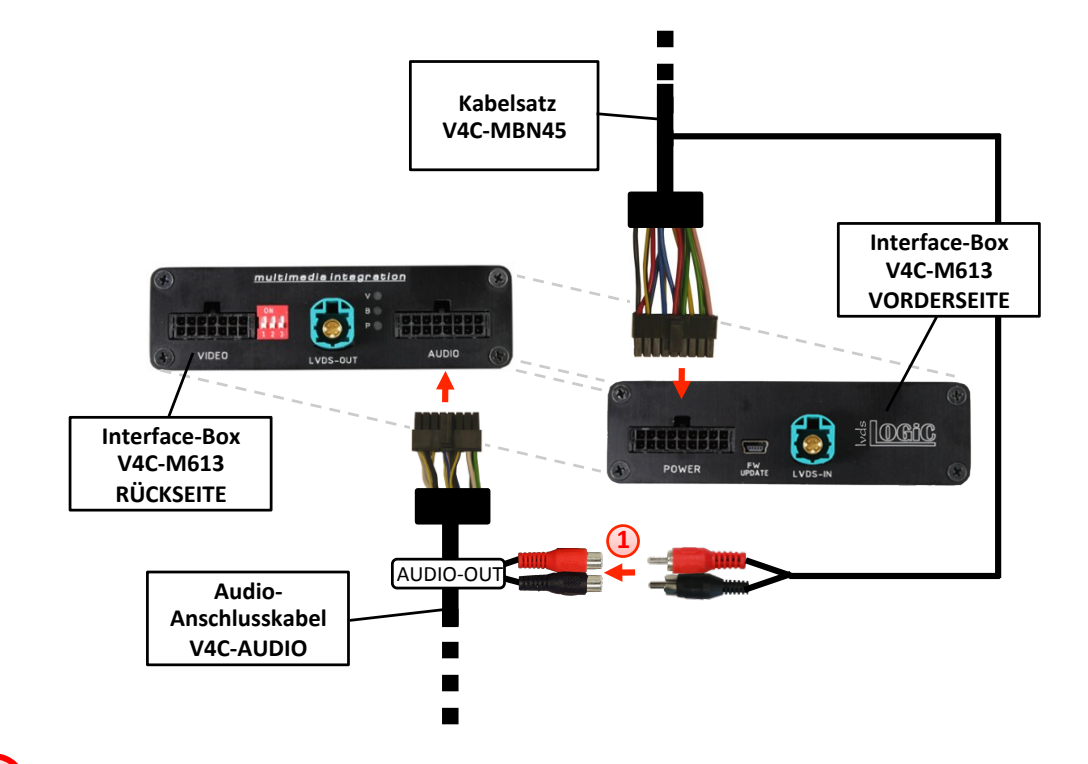

Die Audio-Cinch des Kabelsatzes V4C-MBN45 mit den Cinch-Buchsen AUDIO-OUT des Audio-Anschlusskabels V4C-AUDIO verbinden.

**Hinweis:** Wenn im Fahrzeug ein Werks-Media-Interface verbaut ist, müssen die Cinch-Buchsen AUDIO-OUT des Audio-Anschlusskabels V4C-AUDIO **nicht**\_mit den Audio-Cinch des Kabelsatz V4C-MBN4, **sondern stattdessen** am Werks-Klinkenbuchsen-Adapter des Werks-Media-Interface angeschlossen werden.

Bei Anschluss eines Rear-Seat-Entertainments wird ein optionales Cinch-Y-Kabel zwischengesteckt, siehe Kapitel "Rear-Seat-Entertainment".

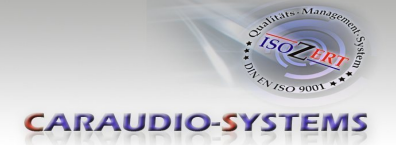

### 3.5. Anschluss von Peripheriegeräten

Es ist möglich, drei After-Market AV-Quellen, davon optional einen iPod und eine After-Market Frontkamera, eine After-Market Rückfahrkamera, eine After-Market Navigation und Rear-Seat-Entertainment an das v.LOGiC Interface anzuschließen.

Vor der endgültigen Installation empfehlen wir einen Testlauf, um sicherzustellen, dass Fahrzeug und Interface kompatibel sind. Aufgrund von Änderungen in der Produktion des Fahrzeugherstellers besteht immer die Möglichkeit der Inkompatibilität.

### 3.5.1. AV-Quelle(n)

Das v.LOGiC Interface bietet die Möglichkeit, bis zu 3 vorprogrammierte Geräte anzuschließen und über die Navigationstasten zu steuern. Die Geräteliste in der Gerätesteuerungstabelle (Anhang A) zeigt die vorprogrammierten Steuerkanäle und die gerätespezifischen IR-Steuerkabel STA-xxx, die separat für jedes zu steuernde Gerät bestellt werden müssen.

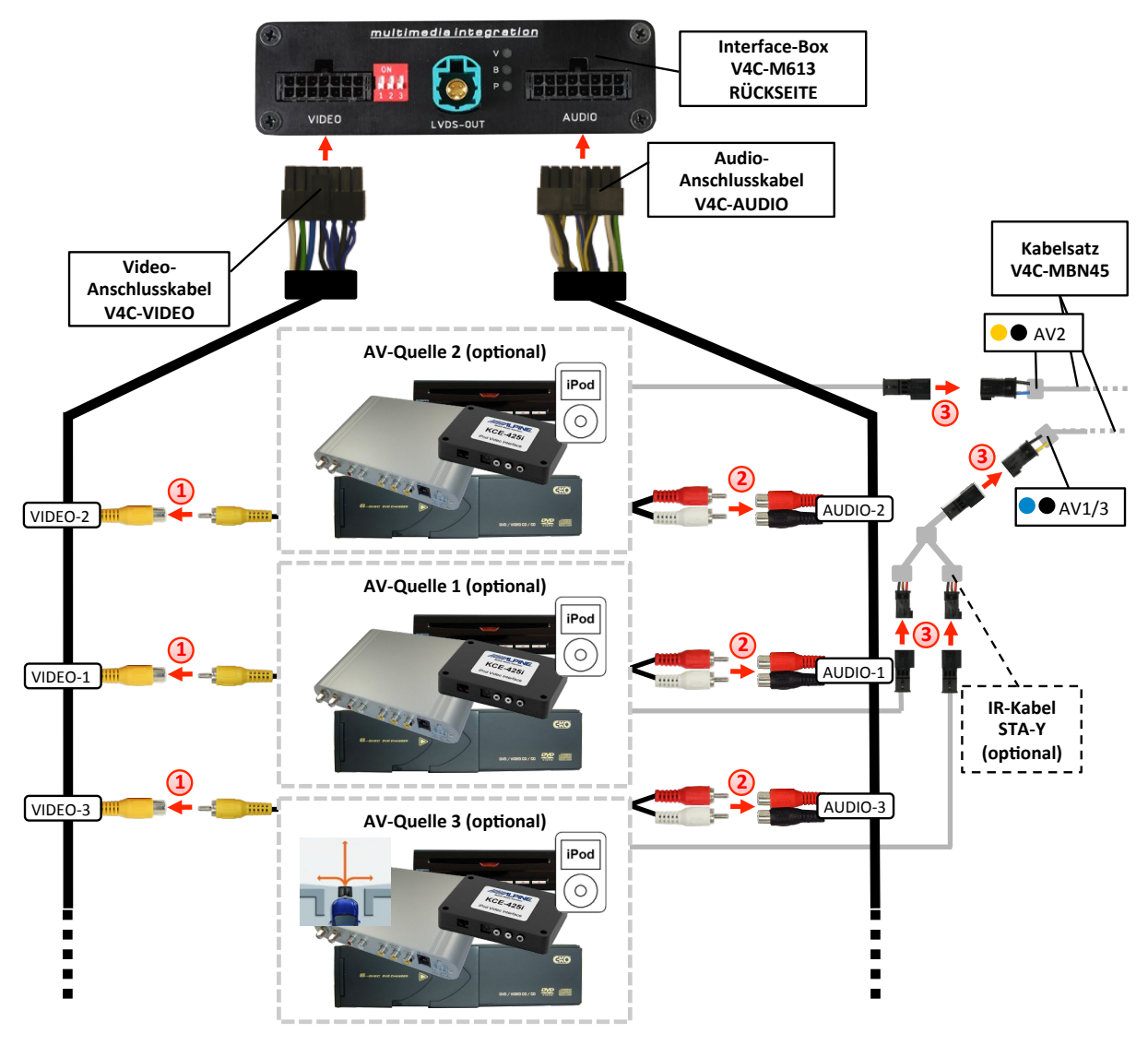

Den Video-Cinch der AV-Quelle 1 mit der Cinch-Buchse VIDEO-1, den Video-Cinch der AV-Quelle 2 mit der Cinch-Buchse VIDEO-2 und den Video-Cinch der AV-Quelle 3 mit der Cinch-Buchse VIDEO-3 des Video-Anschlusskabels V4C-VIDEO verbinden.

2 Die Audio-Cinch der AV-Quelle 1 mit den Cinch-Buchsen AUDIO-1, die Audio-Cinch der AV-Quelle 2 mit den Cinch-Buchsen AUDIO-2 und die Audio-Cinch der AV-Quelle 3 mit den Cinch-Buchsen AUDIO-3 des Audio-Anschlusskabels V4C-AUDIO verbinden.

3 Mit entsprechendem STA-xxx IR-Steuerkabel, die blau-schwarze (gelb-schwarze) 3-Pin AMP Buchse des Kabelsatzes V4C-MBN45 und den IR-Port der AV-Quelle 1 (AV-Quelle 2) verbinden. Werden 3 AV-Quellen angeschlossen, das optional erhältliche IR-Kabel STA-Y zwischen die blau-schwarze 3-Pin AMP Buchse und die IR-Ports der AV-Quellen 1 und 3 stecken.

### 3.5.2. After-Market Frontkamera

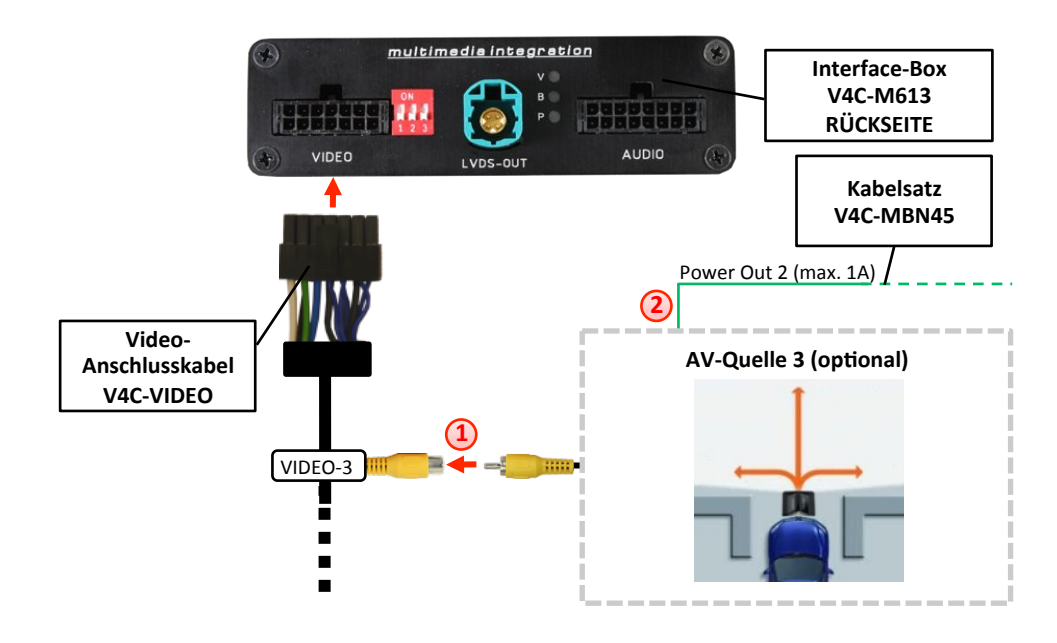

### 3.5.2.1. Verbindung zur After-Market Frontkamera

Den Video-Cinch der After-Market-Frontkamera mit der Cinch-Buchse VIDEO-3 des Video-Anschlusskabels V4C-VIDEO verbinden.

2 Das grüne Kabel des Kabelsatzes V4C-MBN45 kann zur +12V Stromversorgung (max. 1A) der After-Market Frontkamera genutzt werden. Dazu im OSD-Menü "MISC" unter dem Menüpunkt "Power OUT 2" die gewünschte Stromversorgung konfigurieren (siehe Kapitel "Konfigurierbare Schaltausgänge").

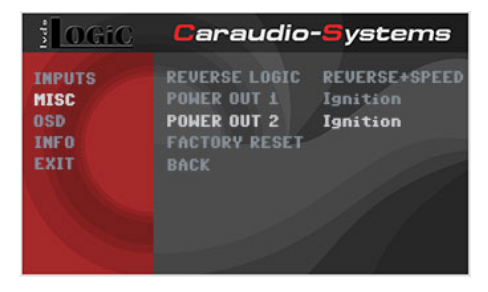

Hinweis: Die After-Market Frontkamera wird immer an AV3 angeschlossen.

CARAUDIO-SYSTEMS

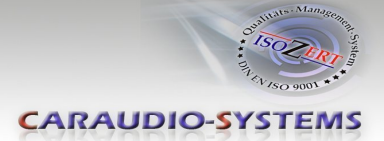

### 3.5.2.2. Einstellungen bei Anschluss einer After-Market Frontkamera

Beim Anschluss einer After-Market Frontkamera müssen in den OSD-Menüs INPUTS und MISC verschiedene Einstellungen konfiguriert werden (Bedienung des OSD: siehe Kapitel "OSD – Bedienung").

| <u>i Ocic</u> Caraudio-Systems        |                                                           | 1 OGiC                                 | Caraudio-Systems                      |                                                                       |                                      |
|---------------------------------------|-----------------------------------------------------------|----------------------------------------|---------------------------------------|-----------------------------------------------------------------------|--------------------------------------|
| INPUTS<br>MISC<br>OSD<br>INFO<br>EXIT | AU1<br>AU2<br>AU3<br>RGB<br>REAR CAM<br>FRONT CAM<br>BACK | IR41<br>IR36<br>OFF<br>OFF<br>ON<br>ON | INPUTS<br>MISC<br>OSD<br>INFO<br>EXIT | REVERSE LOGIC<br>POWER OUT 1<br>Power out 2<br>Factory reset-<br>Back | REVERSE+SPEED<br>Ignition<br>RearCam |

| OSD-Menü | Menüpunkt     | Einstellung   | Erklärung                                                                          |
|----------|---------------|---------------|------------------------------------------------------------------------------------|
|          | AV3           | OFF           | Die Frontkamera ist an AV3 angeschlossen                                           |
|          | FRONT CAM     | OFF           | Keine Frontkamera angeschlossen                                                    |
| INPUTS   |               | ON            | Schaltet auf Frontkamera, wenn<br>Parkvorgang aktiv und Rückwärtsgang<br>ausgelegt |
| MISC     | REVERSE LOGIC | REVERSE+SPEED | Aktiv bei Parkvorgang und bis 20km/h                                               |

**Hinweis:** Bei Deaktivierung ist keine erneute Aktivierung des Parkvorganges möglich, bis das Fahrzeug schneller als 20km/h fährt, die Zündung aus- und wieder eingeschaltet wird.

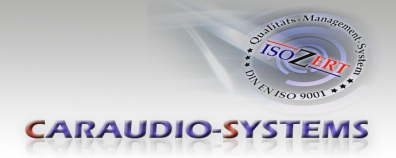

#### 3.5.3. After-Market Rückfahrkamera

### 3.5.3.1. Verbindung zur After-Market Rückfahrkamera

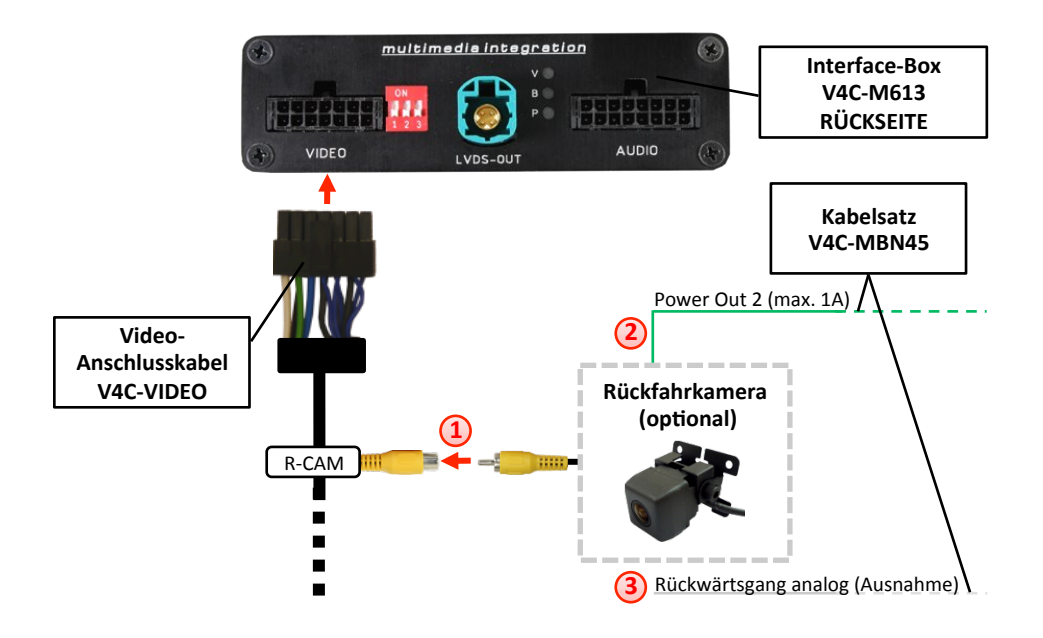

Den Video-Cinch der After-Market-Rückfahrkamera mit der Cinch-Buchse R-CAM des Video-Anschlusskabels V4C-VIDEO verbinden.

Das grüne Kabel des Kabelsatzes V4C-MBN45 kann zur +12V Stromversorgung (max. 1A) der After-Market Rückfahrkamera genutzt werden. Dazu im OSD-Menü "MISC" unter dem Menüpunkt "Power OUT 2" die gewünschte Stromversorgung konfigurieren (siehe Kapitel "Konfigurierbare Schaltausgänge").

| <u>il ogic</u>                        | Caraudio                                                             | - <mark>S</mark> ystems              |
|---------------------------------------|----------------------------------------------------------------------|--------------------------------------|
| INPUTS<br>Misc<br>OSD<br>Info<br>Exit | REVERSE LOGIC<br>POHER OUT 1<br>POHER OUT 2<br>FACTORY RESET<br>BACK | REVERSE+SPEED<br>Ignition<br>RearCam |
|                                       |                                                                      |                                      |

Bei einigen Fahrzeugen ist das Rückwärtsgangsignal nicht auf dem CAN-Bus vorhanden. Sollte das v.LOGiC nach der Installation und dem hier beschriebenen OSD-Setup (siehe nächstes Kapitel) nicht automatisch auf die Rückfahrkamera umschalten, so muss das weiße Kabel des Kabelsatzes V4C-MBN45 an das Rückfahrsignal (+12V des Rückfahrlichts) angeschlossen werden.

Seite 16

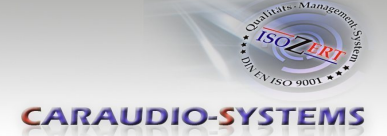

### 3.5.3.2. Einstellungen bei Anschluss einer After-Market Rückfahrkamera

Beim Anschluss einer After-Market Rückkamera müssen in den OSD-Menüs INPUTS und MISC verschiedene Einstellungen konfiguriert werden (Bedienung des OSD: siehe Kapitel "OSD – Bedienung").

| INPUTS | HUA       |      |
|--------|-----------|------|
|        | 1.2.4     | IR41 |
| MISC   |           | IR36 |
| OSD    |           | OFF  |
| INFO   |           | OFF  |
| EXIT   | REAR CAM  | ON   |
|        | FRONT CAM | ON   |
|        | BACK      |      |

| OSD-Menü | Menüpunkt | Einstellung | Erklärung                                                                               |
|----------|-----------|-------------|-----------------------------------------------------------------------------------------|
|          |           | OFF         | Keine Rückfahrkamera angeschlossen                                                      |
|          |           | ON          | Aktiv bei Einlegen des Rückwärtsganges<br>und bis 20km/h                                |
|          |           | OEM         | Bei vorhandener Werks-RFK!<br>v.LOGiC schaltet sich aus wenn<br>Rückwärtsgang aktiv ist |

**Hinweis:** Die Aktivierung des Parkvorganges lässt sich manuell durch langes Drücken des Drehrads deaktivieren. Bei Deaktivierung ist keine erneute Aktivierung des Parkvorganges möglich, bis das Fahrzeug schneller als 20km/h fährt, die Zündung aus- und wieder eingeschaltet wird.

Seite L

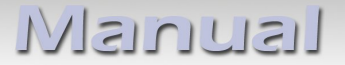

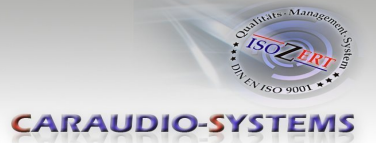

### 3.5.4. Rear-Seat-Entertainment

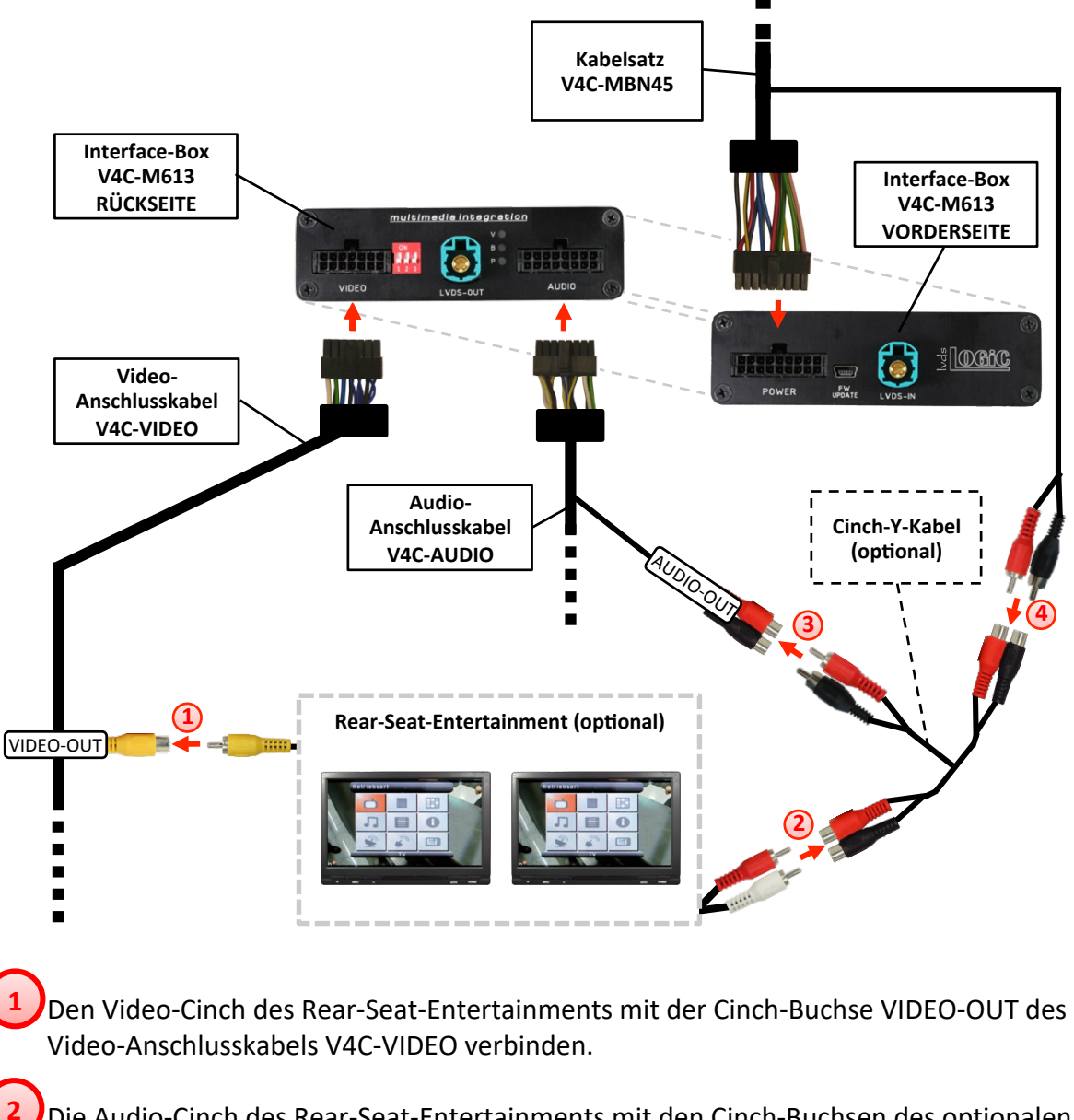

Die Audio-Cinch des Rear-Seat-Entertainments mit den Cinch-Buchsen des optionalen Cinch-Y-Kabels verbinden.

Die Audio-Cinch des optionalen Cinch-Y-Kabel mit den Cinch-Buchsen AUDIO-OUT des Audio-Anschlusskabels V4C-AUDIO verbinden.

Die Audio-Cinch des Kabelsatzes V4C-MBN45 mit den Cinch-Buchsen des optionalen Cinch-Y-Kabels verbinden.

**Hinweis:** Die letzte Quelle bleibt im Rear-Seat-Entertainment aktiv, wenn die Navigation auf OEM-Betrieb umgeschaltet wird.

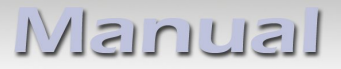

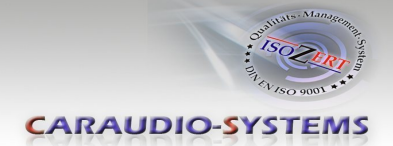

### 3.5.5. Konfigurierbare Schaltausgänge

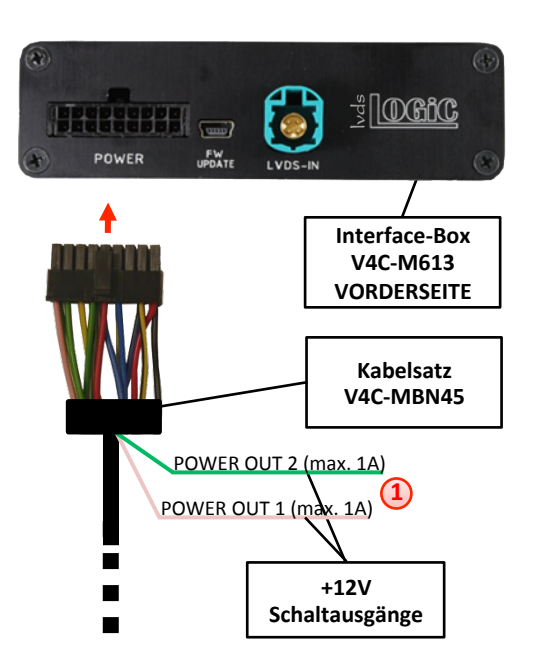

1 Die beiden +12V Schaltausgänge (max. 1A) sind einzeln konfigurierbar. Das rosa Kabel ist Power Out 1 und das grüne Kabel ist Power Out 2.

**Hinweis:** Die Schaltausgänge können einzeln im OSD-Menü MISC konfiguriert werden (Bedienung des OSD: siehe Kapitel "OSD – Bedienung").

| INPUTS<br>MISC<br>OSD<br>INFO<br>EXIT | REVERSE LOGIC<br>Power out 1<br>Power out 2<br>Factory reset<br>Back | REVERSE+SPEE<br>Ignition<br>RearCam |
|---------------------------------------|----------------------------------------------------------------------|-------------------------------------|
|                                       |                                                                      |                                     |

| OSD-Menü | Menüpunkt                                        | Einstellung | Erklärung                                              |
|----------|--------------------------------------------------|-------------|--------------------------------------------------------|
|          |                                                  | OFF         | Anschluss deaktiviert                                  |
|          | POWER OUT 1<br>(rosa)*<br>POWER OUT 2<br>(grün)* | CAN         | +12V sobald das v.LOGiC an ist (rote LED an)           |
| MISC     |                                                  | Ignition    | +12V sobald Zündung an                                 |
|          |                                                  | RearCam     | +12V sobald der Rückfahrkamera-Eingang aktiv ist (AV4) |

\*Werkseinstellung rosa = Ignition

\*Werkseinstellung grün = RearCam

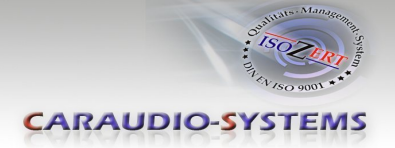

### 3.6. Bildeinstellungen

Die Bildeinstellungen können im OSD-Menü IMAGE verändert werden (Aktivierung nur aus der v.LOGiC AV Ebene möglich).

| <u>i OGiC</u> | Caraudi                | o- <mark>S</mark> ystems |                                |                 |
|---------------|------------------------|--------------------------|--------------------------------|-----------------|
| IMAGE         | BRIGHTNESS             | 50%                      | <ul> <li>Brightness</li> </ul> | = Helligkeit    |
| EXIT          | CONTRAST<br>SATURATION | 50%<br>50%               | <ul> <li>Contrast</li> </ul>   | = Kontrast      |
|               | HUE                    |                          | <ul> <li>Saturation</li> </ul> | = Farbsättigung |
|               | BACK                   |                          | ∘ Hue                          | = Farbton       |
| 100           |                        |                          | <ul> <li>Sharpness</li> </ul>  | = Schärfe       |

Hinweis: Die Bildeinstellungen werden für jede AV-Quelle separat gespeichert.

### 4. Bedienung

### 4.1. OSD – On-Screen Display

Im OSD (On Screen Display) können die Grundkonfigurationen des v.LOGiC eingestellt werden.

| Caraudi                                                   | o- <mark>S</mark> ystems                                             |
|-----------------------------------------------------------|----------------------------------------------------------------------|
| AVI<br>AV2<br>AV3<br>RGB<br>REAR CAM<br>FRONT CAM<br>BACK | IR41<br>IR9<br>OFF<br>OFF<br>ON<br>ON                                |
|                                                           | Caraudi<br>AU1<br>AU2<br>AU3<br>RGB<br>REAR CAM<br>FRONT CAM<br>BACK |

### 4.1.1. OSD – Bedienung

Das OSD kann über das externe Drehrad gesteuert werden.

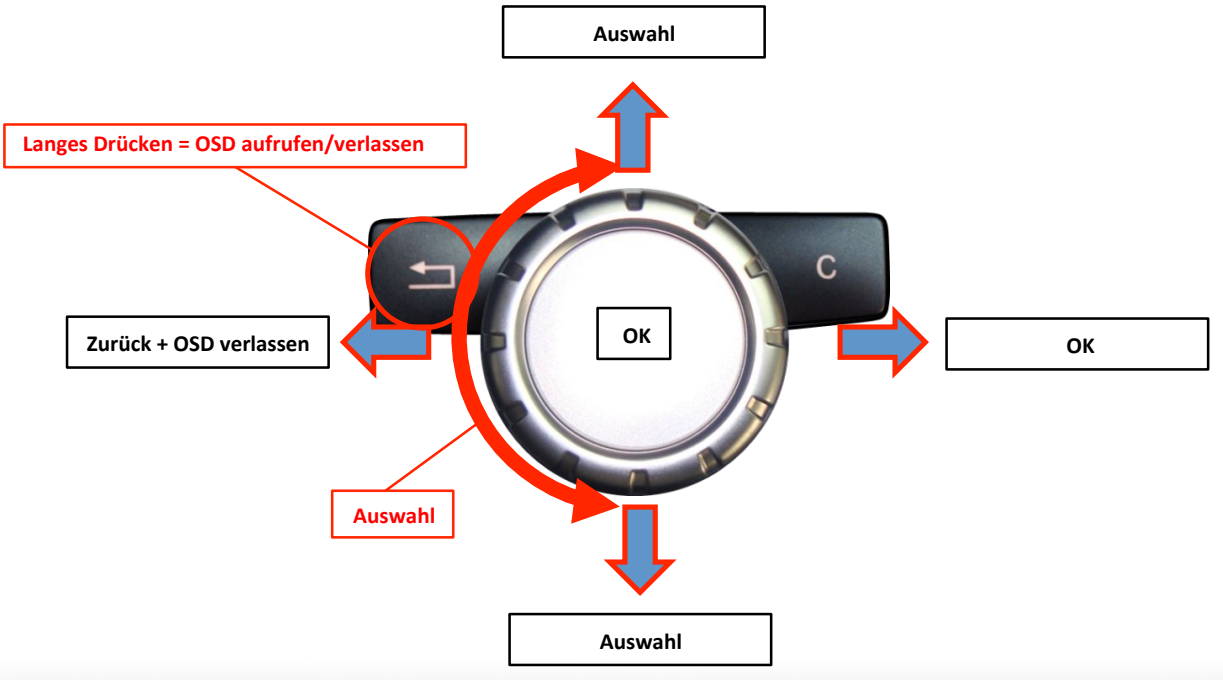

Seite ZV

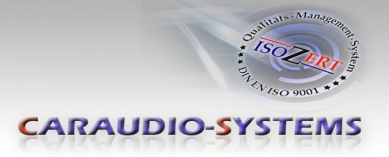

## 4.1.2. OSD – Zusätzliche Einstellmöglichkeiten

Neben den bereits in diesem Manual beschriebenen Einstellmöglichkeiten können folgende Einstellungen in den OSD-Menüs OSD und MISC konfiguriert werden (Bedienung des OSD: siehe Kapitel "OSD – Bedienung"):

| lvde                                                                                                    | <u>)GiC</u> Caraudio-Systems |                                                             | <u>ilogic</u>                         | Caraudic                                 | - <mark>S</mark> ystems           |                                       |                               |                                |
|----------------------------------------------------------------------------------------------------|------------------------------|-------------------------------------------------------------|---------------------------------------|------------------------------------------|-----------------------------------|---------------------------------------|-------------------------------|--------------------------------|
| INPUTS<br>MISC<br>OSD<br>NFO<br>EXIT<br>POWER OUT 1 Ignition<br>POWER OUT 2 RearCam<br>INFO<br>FACTORY RESET<br>EXIT<br>BACK |                              | LOGIC REVERSE+SPEED<br>T 1 Ignition<br>T 2 RearCam<br>RESET | INPUTS<br>MISC<br>OSD<br>INFO<br>EXIT | H POSITION<br>U POSITION<br>Size<br>Back | 10<br>10<br>Large                 | INPUTS<br>Misc<br>OSD<br>INFO<br>Exit | COMPANY<br>PRODUCT<br>VERSION | ca-s.info<br>V4-NTG45<br>1.0.2 |
|                                                                                                    | OSD-Menü                     | Menüpunkt                                                   | Einstel                               | lung                                     | Erklärung                         |                                       |                               |                                |
|                                                                                                    | MISC                         | FACTORY RESET                                               | т                                     |                                          | Zurücksetzen auf Werkseinstellung |                                       |                               |                                |
|                                                                                                    |                              | H POSITION                                                  | 0-xxx                                 |                                          | Horizontale P                     | osition des                           | SOSD                          |                                |
|                                                                                                    | OSD                          | <b>V POSITION</b>                                           | 0-xxx                                 |                                          | Vertikale Pos                     | ition des O                           | SD                            |                                |
|                                                                                                    |                              | SIZE                                                        |                                       |                                          | OSD Fenster                       | klein                                 |                               |                                |
|                                                                                                    |                              | SIZE                                                        | LARGE                                 |                                          | OSD Fenster                       | groß                                  |                               |                                |
|                                                                                                    |                              | COMPANY                                                     | CA-S.in                               | fo                                       | Zeigt Herstell                    | er Internet                           | adresse an                    |                                |
|                                                                                                    | INFO                         | PRODUCT                                                     | V4-NTC                                | 645                                      | Zeigt Produkt                     | nummer                                |                               |                                |
|                                                                                                    |                              | VERSION                                                     | X.X.X                                 |                                          | Zeigt den akt                     | uellen SW-                            | Stand an                      |                                |

### 4.2. TV-Freischaltungsfunktion

Die TV-Freischaltungsfunktion für die am v.LOGiC angeschlossenen (Audio-) Video-Quellen ist dauerhaft aktiviert, ohne die Navigationsleistung zu beeinträchtigen.

## 4.3. v.LOGiC als aktuelle AV-Quelle anwählen

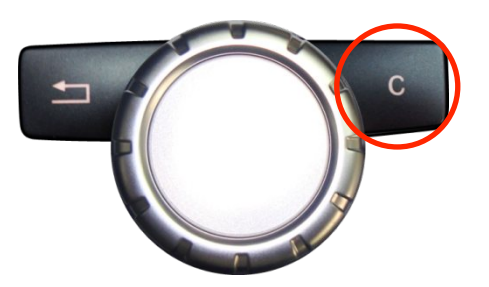

Im **Audio-Menü** des Fahrzeugs **AUX** aktivieren und dann die **C Taste lange drücken**, um das v.LOGiC als aktuelle AV-Quelle anzuwählen.

**C Taste kurz drücken** zum Umschalten der AV-Quellen. Jedes kurze Drücken wechselt zum nächsten aktivierten Eingang. Wenn alle Eingänge aktiviert sind, ist die Reihenfolge:

 $AV1 \not\rightarrow AV2 \not\rightarrow AV3 \not\rightarrow AV4 \ (R\text{-}CAM) \not\rightarrow \dots$ 

Nicht aktivierte Eingänge werden übersprungen.

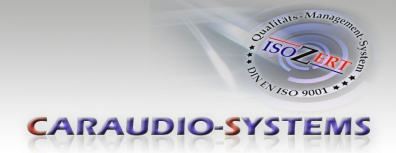

### 4.4. Gerätesteuerungsebenen belegen

Die Gerätesteuerungsebenen können im OSD-Menü INPUTS verändert werden (Bedienung des OSD: siehe Kapitel "OSD – Bedienung"). AV1 für AV-Quelle 1, AV2 für AV-Quelle 2und AV3 für AV-Quelle 3 mit dem gerätespezifischen IR-Steuerungscode aus der Gerätesteuerungstabelle /Anhang A) belegen.

| <u>i OGiC</u>                         | Caraudio-Systems                                          |                                  |  |
|---------------------------------------|-----------------------------------------------------------|----------------------------------|--|
| INPUTS<br>MISC<br>OSD<br>INFO<br>EXIT | AU1<br>AU2<br>AU3<br>RGB<br>REAR CAM<br>FRONT CAM<br>BACK | IR41<br>IR36<br>OFF<br>OFF<br>ON |  |

**Hinweis:** Auf dem IR-Steuerkanal AV1 ist für RC-41 kompatible DVB-T Tuner und auf AV2 ist RC-36 für usbLiNK2 voreingestellt.

Bei Anschluss von AV-Quellen ohne Steuerung für den entsprechenden AV-Eingang (AV1/2/3) einen beliebigen IR Code eingeben, da bei der Einstellung von "OFF" kein Bild sichtbar ist.

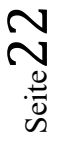

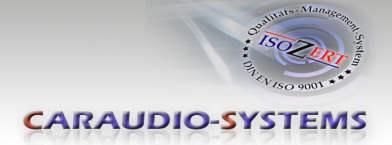

### 4.5. Steuerung der angeschlossenen AV-Quellen

Die Grafik zeigt, welche Funktionen der angeschlossenen Geräte über das externe Drehrad ausgeführt werden können. Sobald ein AV-Eingang aktiviert ist, wird durch die Drehrad Aktion die beschriebene Funktion des Gerätes ausgeführt. Die Beschreibung der Funktion entspricht den Tasten der Fernbedienung des angeschlossenen Gerätes. Bei den angeschlossenen Geräten kann die Tastenbezeichnung auf der Fernbedienung variieren (z. B. AV statt Source).

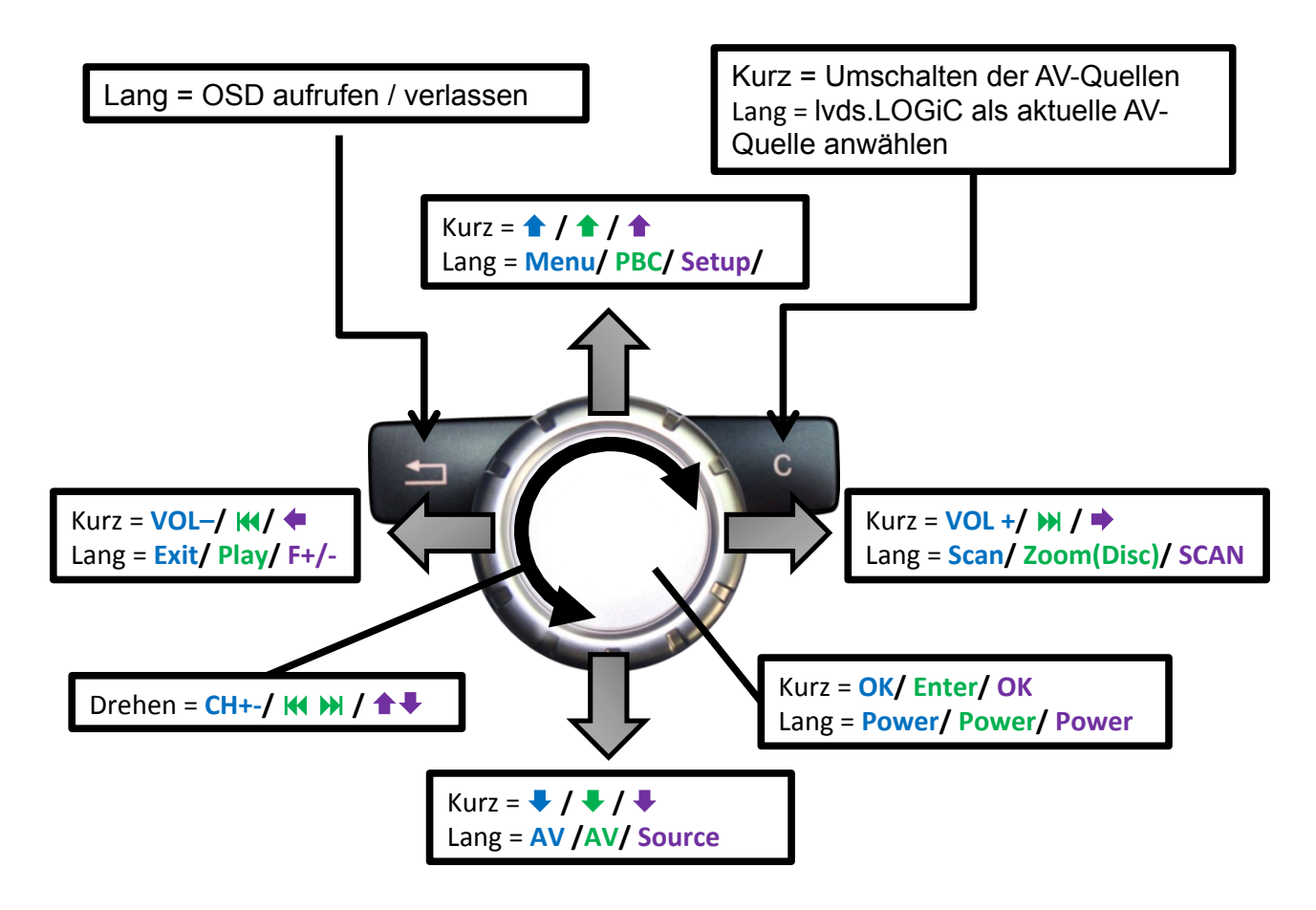

### Steuerung der AV-Quellen: DVB-T / DVD / DAB

Hinweis: Bei manchen angeschlossenen Geräten können einzelne Funktionen abweichen.

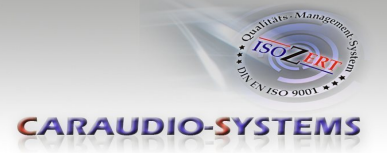

## 5. Technische Daten

| Spannungs-Arbeitsbereich        | 10.5 – 14.8V      |
|---------------------------------|-------------------|
| Ruhestrom                       | <0,1mA            |
| Arbeitsstrom                    | 190mA             |
| Leistungsaufnahme               | 2,6W              |
| Temperaturbereich               | -20°C bis +80°C   |
| Gewicht (nur Box)               | 285g              |
| Abmessungen (nur Box) B x H x T | 141 x 30 x 105 mm |

## 6. Anschlüsse (Interface-Box)

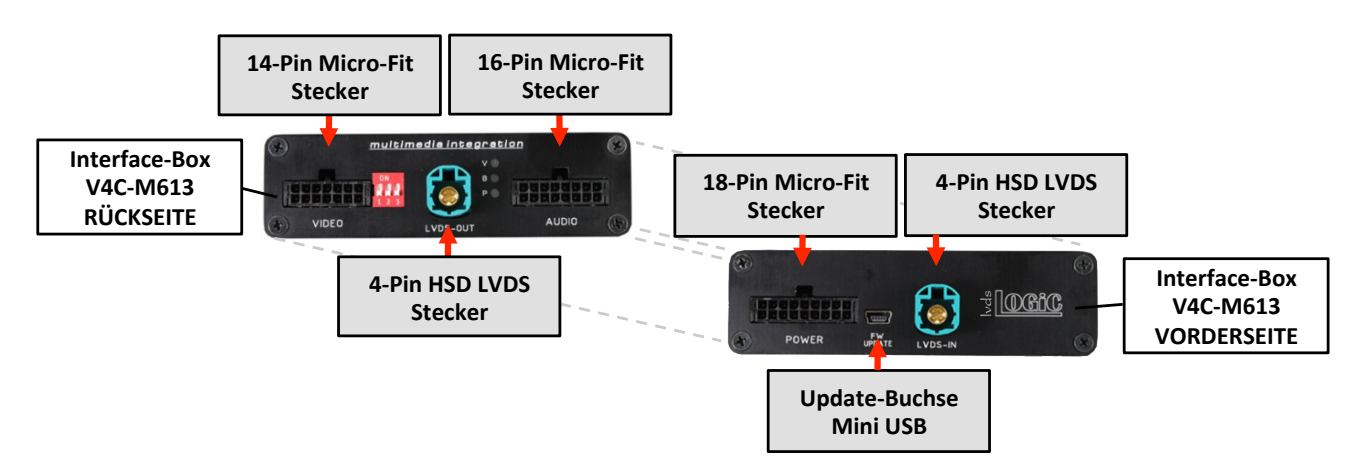

## 7. Technischer Support

### Caraudio-Systems Vertriebs GmbH Hersteller/Distribution In den Fuchslöchern 3 D-67240 Bobenheim-Roxheim

Email support@caraudio-systems.de

**Rechtlicher Hinweis:** Hier genannte Firmen- und Markenzeichen sowie Produktnamen, sind eingetragene Warenzeichen <sup>®</sup> und somit Eigentum der jeweiligen Rechteinhaber.